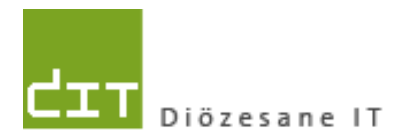

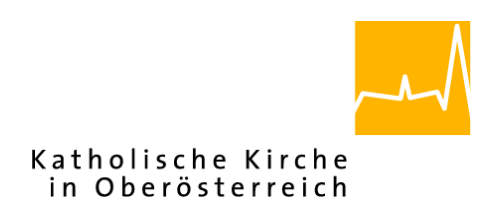

# Pfarrpaket – Ersteinstieg – RDS 2016 ohne Citrix Anleitung für den Ersteinstieg über das neue RDS-Portal

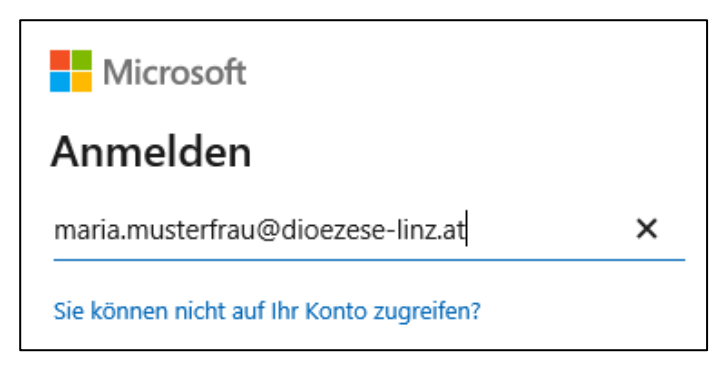

# Voraussetzungen

Für den Pfarrpaketszugang über das neue RDS-Portal der Diözese Linz sind folgende Voraussetzungen notwendig:

- Angelegter Benutzer im Pfarrpaket
- Bisheriges Pfarrpakets-Kennwort
- Mobiltelefon oder Festnetznummer
- Internetzugang (Breitband)
- Betriebssystem Windows 8, 8.1 oder 10 (empfohlen!). Windows 7 sollte ab Feb 2020
   nicht mehr verwendet werden. <u>Alternative Betriebssysteme (z.B. Linux, Mac) werden ab</u>
   <u>Februar 2020 nicht mehr unterstützt</u>!

Adresse der neuen Anmeldeseite: https://rdsweb.dioezese-linz.at/rdweb

**Tipp:** Fragen und Antworten zum Thema "Login" finden Sie auch auf der Pfarrpakets-Homepage unter: <u>http://pfarrenwiki.dioezese-linz.at/index.php?title=Allgemeine\_Fragen</u>

# 1.) Einrichtung Verknüpfung und Anmeldung mit der neuen Anmeldeseite

- 1.1) Herstellen der Internetverbindung
- **1.2)** Öffnen der neuen Anmeldeseite des Pfarrpakets ist vorerst nur mit dem Internet Explorer möglich.

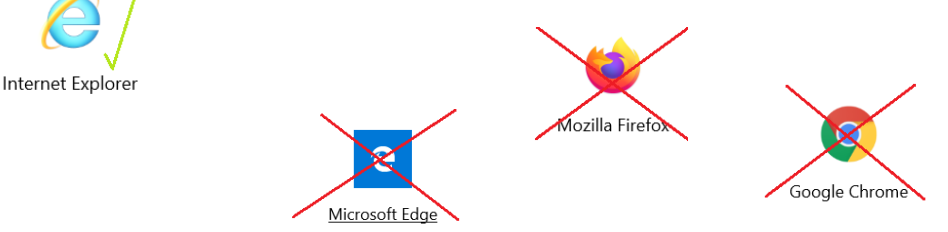

<u>Tipp:</u> dazu legen Sie sich am besten eine Verknüpfung auf dem Desktop an. Hierzu mit der rechten Maustaste auf den Desktop klicken dann auf

# "Neu"→ "Verknüpfung"

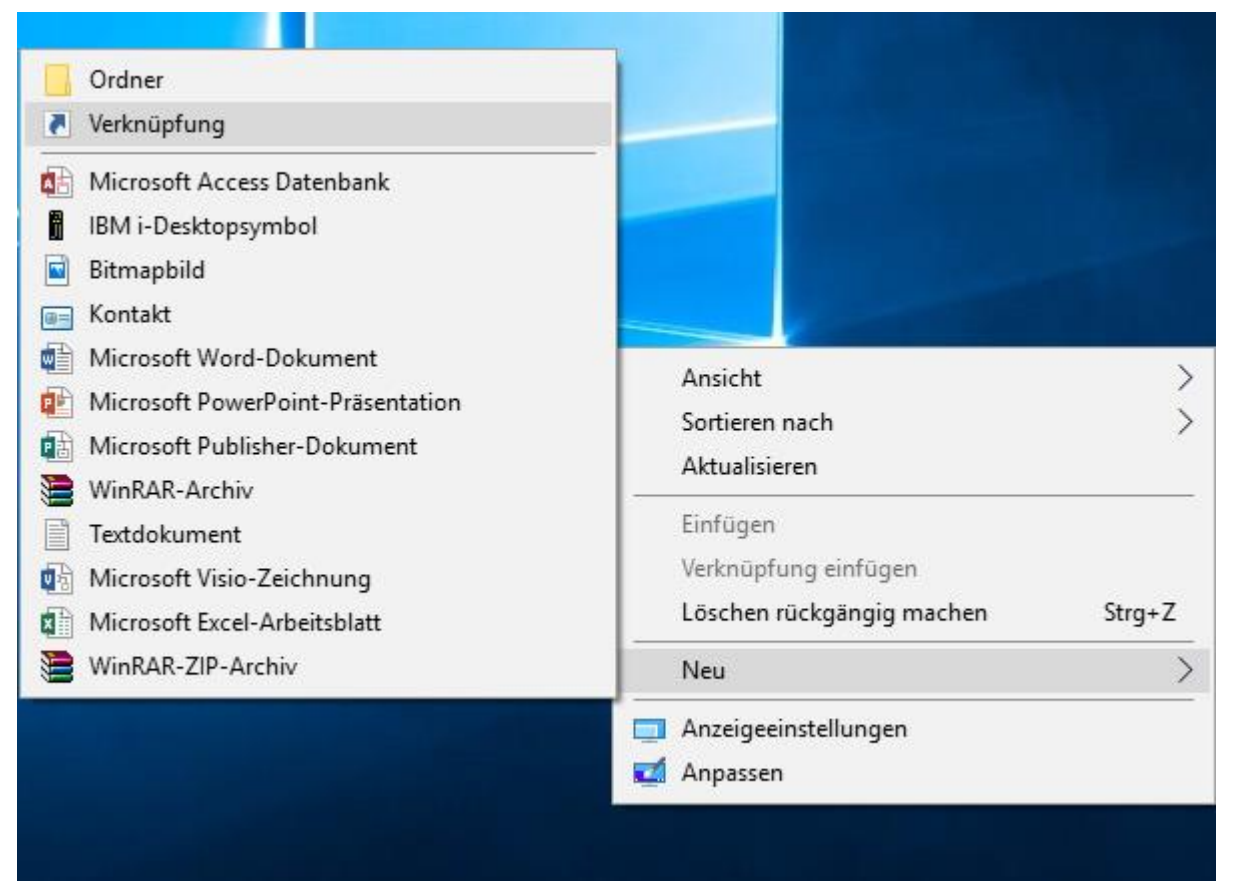

Beim nächsten Fenster bitte folgendes eintragen (*Wichtig:* das Anführungszeichen am Anfang nicht vergessen!):

"C:\Program Files\Internet Explorer\iexplore.exe" https://rdsweb.dioezese-linz.at/rdweb

|                                                                                                    | ×                |
|----------------------------------------------------------------------------------------------------|------------------|
| <ul> <li>Verknüpfung erstellen</li> </ul>                                                                                                    |                  |
| Für welche Elemente möchten Sie eine Verknüpfung erstellen?                                                                                             |                  |
| Mit diesem Assistenten können Sie Verknüpfungen mit lokalen oder vernetzten Programmen, Dateien,<br>Ordnern, Computern oder Internetadressen erstellen. |                  |
| Geben Sie den Speicherort des Elements ein:                                                                                                    |                  |
| n Files\Internet Explorer\iexplore.exe" https://rdsweb.dioezese-linz.at/rdweb Durchsuchen                                                               |                  |
|                                                                                                    |                  |
| Klicken Sie auf "Weiter", um den Vorgang fortzusetzen.                                                                                                  |                  |
|                                                                                                    |                  |
|                                                                                                    |                  |
|                                                                                                    |                  |
|                                                                                                    |                  |
|                                                                                                    |                  |
|                                                                                                    |                  |
|                                                                                                    | Weiter Abbrechen |

Im nächsten Schritt noch einen beliebigen Namen für die Verknüpfung eintragen, zB: **"Pfarrpaket V4 Neu"** und dann auf "**Fertig stellen**" klicken.

| ← 👔 Verknüpfung erstellen                                        |                       | ×                |
|------------------------------------------------------------------|-----------------------|------------------|
| Wie möchten Sie die Verknüpfung benennen?                        |                       |                  |
| Geben Sie den Namen für die Verknüpfung ein:                     |                       |                  |
| Pfarrpaket V4 Neu                                                |                       |                  |
| Klicken Sie auf "Fertig stellen", um die Verknüpfung zu erstelle |                       |                  |
|                                                                  |                       | Neue Veiknupiung |
|                                                                  |                       |                  |
|                                                                  | Fertig stellen Abbrec | echen            |

Um die neue Anmeldeseite für das Pfarrpaket aufzurufen (**mittels Internet Explorer**), einfach einen Doppelklick mit der linken Maustaste auf die neu angelegte Verknüpfung machen.

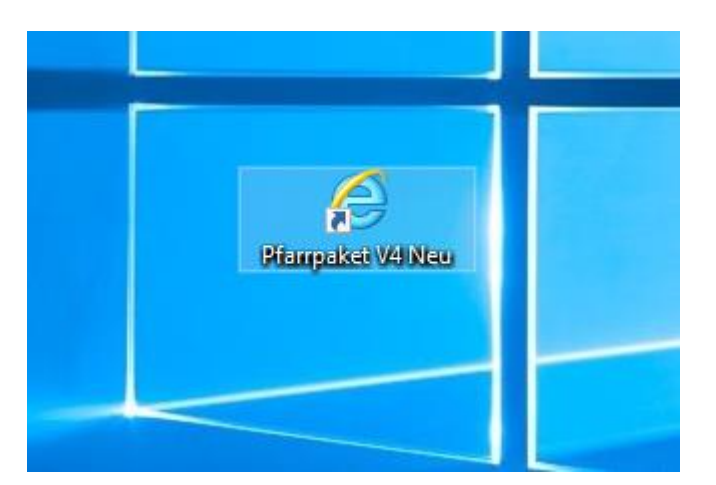

# 1.4)

Auf der Microsoft-Anmeldeseite den Benutzernamen nach dem Muster <u>maria.musterfrau@dioezese-linz.at</u> eingeben, also <u>auch mit dem Zusatz "@dioezese-linz.at";</u> Hinweis: *Gilt auch dann, wenn keine diözesane Email-Adresse eingerichtet ist!* 

Danach auch auf "**Weiter**" klicken. Das System leitet Sie zur speziellen Anmeldeseite der Diözese Linz weiter.

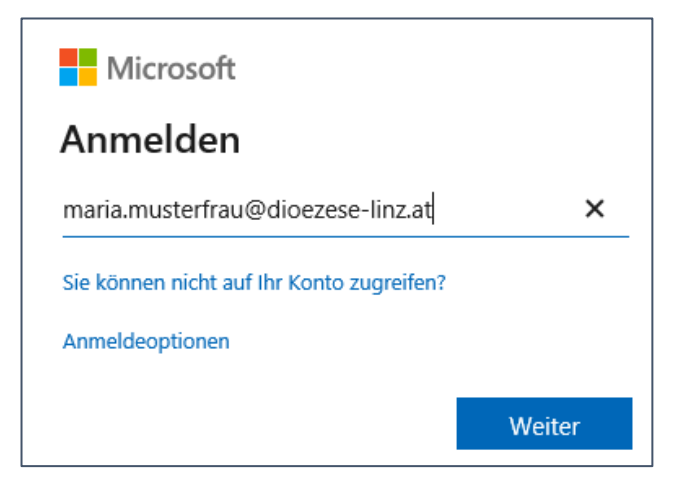

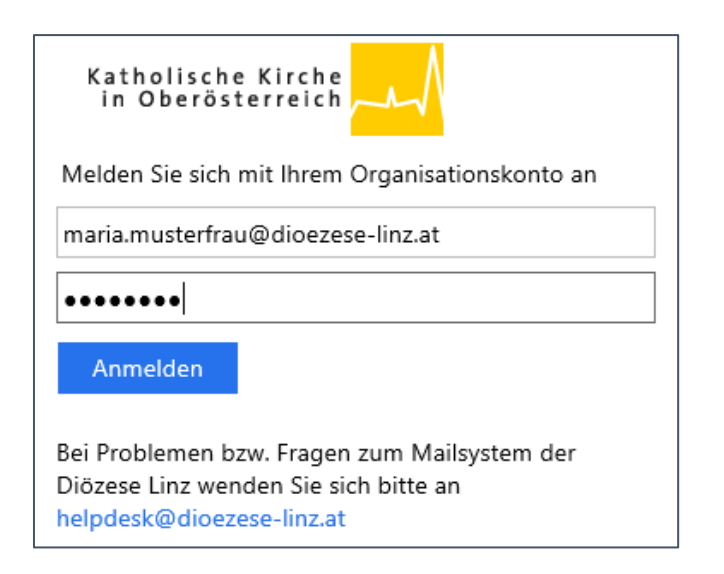

#### 1.5)

Hier bitte nochmals den Benutzernamen und das Kennwort eingeben und auf "Anmelden" klicken.

# 2.) Einrichtung der Zwei-Faktoren-Authentifizierung (Ersteinstieg)

Hinweis: Ein Einstieg ist zukünftig nur mittels der sogenannten Zwei-Faktoren-Authentifizierung möglich. Neben dem ersten Faktor (= Kennwort) muss von jedem Benutzer ein zweiter Faktor einmalig eingerichtet werden. Die Einrichtung dieses zweiten Faktors wird nachfolgend beschrieben.

- 2.1) Eine fehlende Einrichtung des zweiten Faktors können Sie daran erkennen, dass nach der Anmeldung eine Hinweismeldung erscheint, wie sie rechts abgebildet ist.
- **2.2)** Bestimmung des zweiten Faktors:

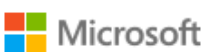

maria.musterfrau@dioezese-linz.at

# Weitere Informationen erforderlich

Ihre Organisation benötigt weitere Informationen zum Schutz Ihres Kontos.

Anderes Konto verwenden

Weitere Informationen

<u>Weiter</u>

| Zusätzliche Sicherheitsüberprüfung                                                                                         |
|----------------------------------------------------------------------------------------------------|
| Sichern Sie Ihr Konto durch Hinzufügen von Telefonüberprüfung zu Ihrem Kennwort. Video zum Absichern Ihres Kontos anzeigen |
| Schritt 1: Auf welchem Weg sollen wir Sie kontaktieren?                                                                    |
| Authentifizierungstelefon                                                                                                  |
| Österreich (+43) 6761234567                                                                                                |
| Methode                                                                                                    |
| Code per SMS an mich senden                                                                                                |
| O Rückruf Weiter                                                                                                    |
| Ihre Telefonnummern werden nur zur Sicherheitsüberprüfung verwendet. Es fallen Standardgebühren für Gespräche und SMS an.  |
| Bei der Auswahl des zweiten Faktors kann zwischen den folgenden Ontionen gev                                               |

Bei der Auswahl des zweiten Faktors kann zwischen den folgenden Optionen gewählt werden:

- Authentifizierung per SMS-Code
- Handy- / Smartphone-App (Push) (genaue Info ausständig)
- Handy- / Smartphone-App (Offline-Code) (genaue Info ausständig)
- Rückruf an beliebige Telefonnummer (genaue Info ausständig)

Für eine Authentifizierung per SMS-Code müssen Sie o. a. - Rot eingerahmten - Einstellungen auswählen bzw. eingeben:

- Auswahl "Authentifizierungstelefon" (aus der obersten Liste)
- Auswahl Land "Österreich" und Eingabe der Telefonnummer daneben ohne führende 0 bei der Vorwahl.

<u>*Hinweis*</u>: Die Mobiltelefon-Nummer muss hier auch dann (einmalig) angegeben werden, wenn bisher für den Einstieg im Citrix-Portal die gleiche Telefonnummer verwendet wurde.

• Auswahl der Methode auf "Code per SMS an mich senden"

#### Den Vorgang mit Klick auf "Weiter" abschließen. 2.3) Eingabe des Prüfcodes

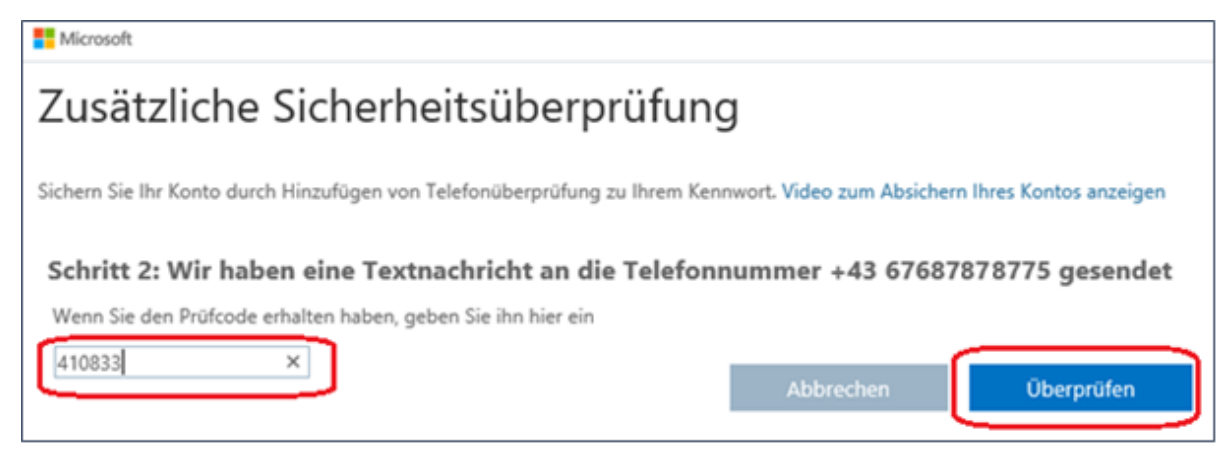

Im nächsten Schritt überprüft das System die Korrektheit der gewählten Authentifizierungs-Methode; im Falle der SMS-Authentifizierung wird ein Prüfcode verschickt, welcher in das Eingabefenster (links) einzugeben ist. Abschließend dann auf "Überprüfen" klicken

Die erfolgreiche Überprüfung wird kurz darauf angezeigt:

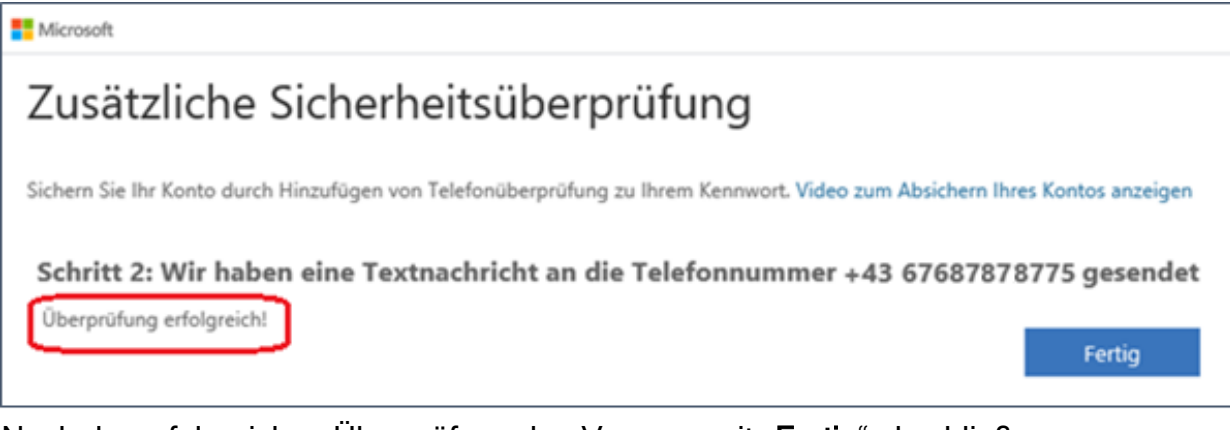

Nach der erfolgreichen Überprüfung den Vorgang mit "Fertig" abschließen.

Der zweite Faktor ist damit eingerichtet und wird ab sofort bei jedem Login verwendet.

# 3a) Login mit Zwei-Faktoren-Authentifizierung (mit SMS-Code)

Nach jedem Login mit Kennwort wird im Anschluss ein SMS-Code verschickt, der im Eingabefeld einzugeben ist.

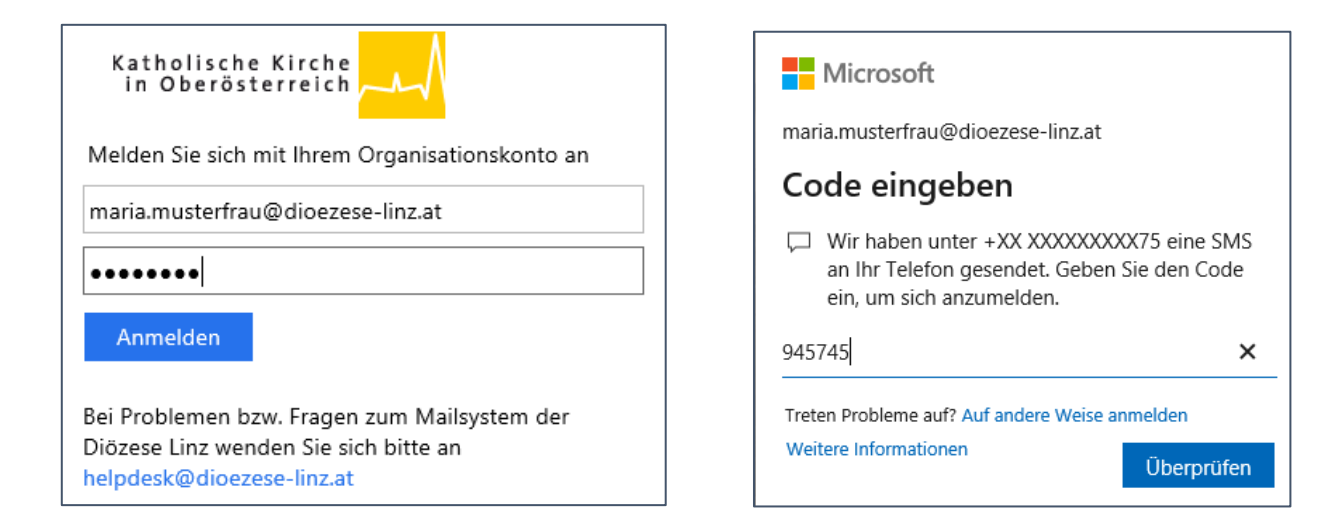

# 4) weitere Schritte nach erfolgreicher Authentifizierung

### 4.1) Angemeldet bleiben oder nicht?

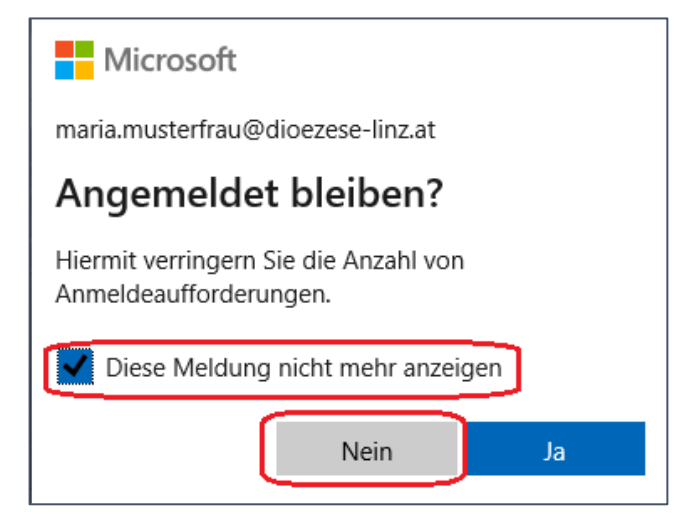

Falls das System (wie im Bild ersichtlich) nachfragt, ob man angemeldet bleiben soll, dann sollte man hier die Option "*Diese Meldung nicht mehr anzeigen"* anhaken und auf "**Nein**" klicken.

Man vermeidet dadurch insbesondere Probleme bei einer Wiederanmeldung, wenn das eigene Passwort abgelaufen ist und nicht rechtzeitig geändert wurde.

# 4.2) Anmeldung am internen RDS-Portal

Im vorletzten Schritt muss man sich nochmals mit Benutzername und Kennwort am internen RDS-Portal anmelden, dieses Mal jedoch ohne zweiten Faktor, der ja schon vorher abgeprüft wurde.

Bezüglich der Einstellung zur Sicherheit sollte man die Option "*privater Computer*" auswählen und auf "Anmelden" klicken.

| Don  | ane\Benutzername:aria.musterfrau@dioezese-linz.at                                                   |
|------|----------------------------------------------------------------------------------------------------|
|      | Kennwort:                                                                                           |
| Sich | erheit ( <u>Erläuterung anzeigen</u> )<br>Dies ist ein öffentlicher oder freigegebener<br>Computer. |
| ۲    | Dies ist ein privater Computer.                                                                     |
|      | Warnung: Wenn Sie diese Option auswählen,<br>bestätigen Sie, dass dieser Computer die               |

# 4.3) Aktivierung von Microsoft "Add-On"

Diese Webseite möchte das folgende Add-On ausführen: "Microsoft Remote Desktop Services Web Access Con..." von "Microsoft Corporation". Welches Risiko besteht?

Falls (am unteren Fensterrand) eine Nachfrage bezüglich der Ausführung des Add-On "Microsoft Remote Desktop Services Web Access Control" erscheint, dann auf "Zulassen" klicken. Ohne die Aktivierung des Add-On kann das Pfarrpaket nicht gestartet werden.

#### 4.4) Auswahl der RDS-Applikation

Im letzten Schritt ist die Pfarrpakets-Applikation (Symbol) auszuwählen. Dazu muss man auf den Ordner Pfarrpaket klicken

| DLI-RemoteApps<br>RemoteApp- und Desktopverbindung               | Cher (         |
|------------------------------------------------------------------|----------------|
| RemoteApp und Desktops Verbindung mit einem Remote-PC herstellen | Hilfe Abmelden |
| Aktueller Ordner: /                                              |                |
|                                                                  |                |
| Pfarrpaket                                                       |                |

und dann auf das Pfarrpakets-Symbol klicken.

| ст        | DLI-Ren<br>RemoteApp- un       | 10teAp                 | <b>ps</b><br>bindung |            |          |           |         |
|-----------|--------------------------------|------------------------|----------------------|------------|----------|-----------|---------|
| RemoteA   | App und Desk                   | tops V                 | erbindur             | ng mit ein | em Remot | te-PC her | stellen |
| Aktuelle  | er Ordner: /Pf                 | arrpaket               |                      |            |          |           |         |
| 2         | -                              | 1                      | )                    |            |          |           |         |
| Nach oben | Pfarrpaket V4<br>Explorer Prod | Pfarrpaket V4<br>Prod1 | 1                    |            |          |           |         |
|           |                                |                        |                      |            |          |           |         |

Der Start erfolgt prompt und etwas schneller als über das Citrix-Portal

Falls eine Nachfrage bezüglich des Starts der Remote-App erscheint (siehe Abbildung), dann **Häkchen** setzen und den Start mit "**Verbinden**" fortsetzen. Dies sollte nur beim Ersteinstieg notwendig sein.

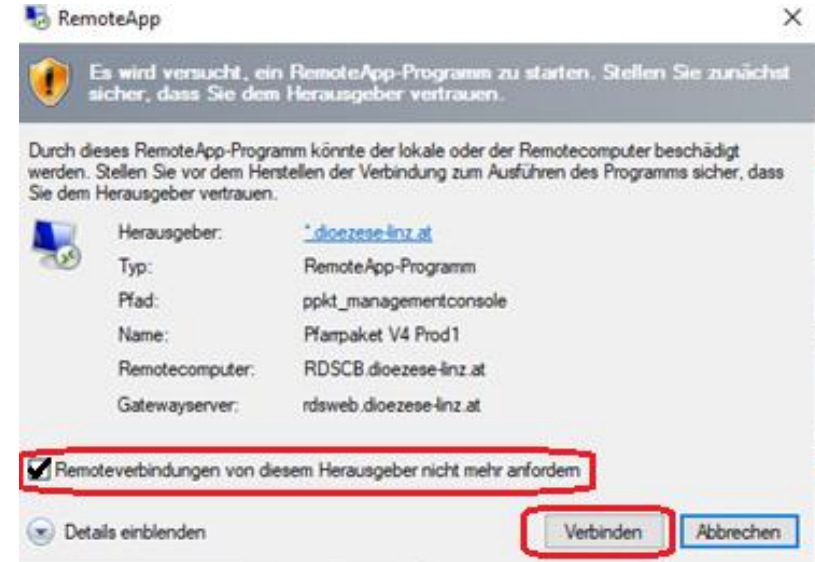